## Valittujen tiedostojen poistaminen

Poistaa valitut tiedostot.

## **HUOMAUTUS** :

Painikkeilla UP/</DOWN/> valitaan / siirretään osoitin ylöspäin/vasemmalle tai alas/oikealle.

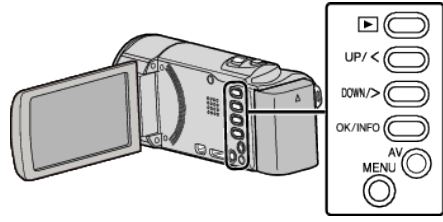

## TÄRKEÄÄ :

- Poistettuja tiedostoja ei voi palauttaa.
- 1 Valitse toistotila.

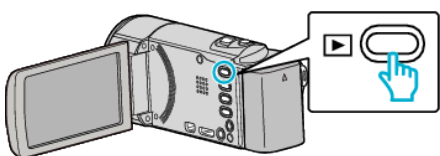

2 Paina MENU.

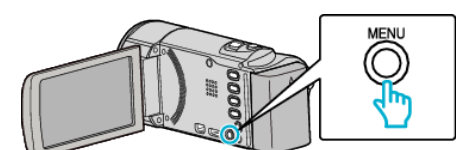

**3** Valitse "DELETE" ja paina OK.

| DELETE     |
|------------|
| 100 000 01 |
| 188 888 81 |
| 188 888 81 |

**4** Valitse "FILE SELECT" ja paina OK.

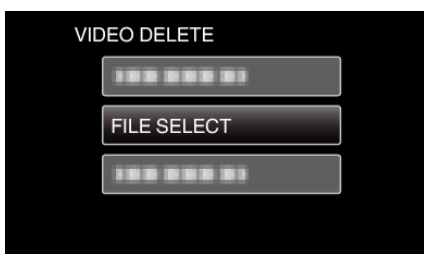

5 Valitse poistettavat tiedostot ja paina OK.

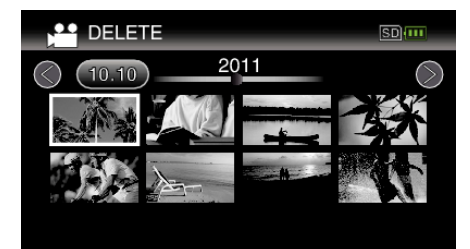

- Valitse tiedostot painamalla UP/< tai DOWN/>.
- Poistomerkki ilmestyy valittuun tiedostoon. Poistaaksesi poistomerkin, paina uudestaan OK.
- Siirry hakemistoruudun seuraavalle sivulle liu'uttamalla K (zoom) vipua.
- 6 Valittuasi kaikki poistettavat tiedostot, paina MENU.

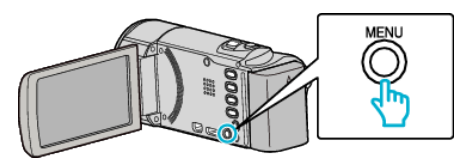

7 Valitse "EXECUTE" ja paina OK.

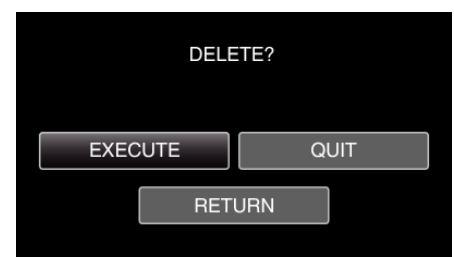

- Paina asetuksen jälkeen OK.
- Peruuta poisto valitsemalla "QUIT" ja painamalla OK.
- Palaa edelliseen ruutuun valitsemalla "RETURN" ja painamalla OK.

## **HUOMAUTUS : -**

- Suojattuja tiedostoja ei voi poistaa.
- Poista suojaus ennen tiedoston poistoa.